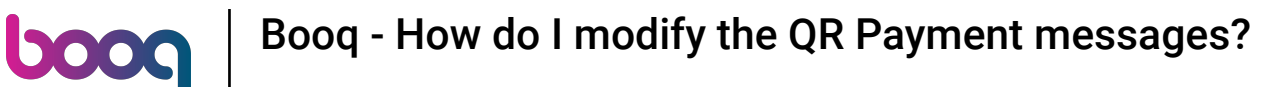

Welcome to the booq POS dashboard. In this tutorial we are going to show you how to configure the QR Payment messages.

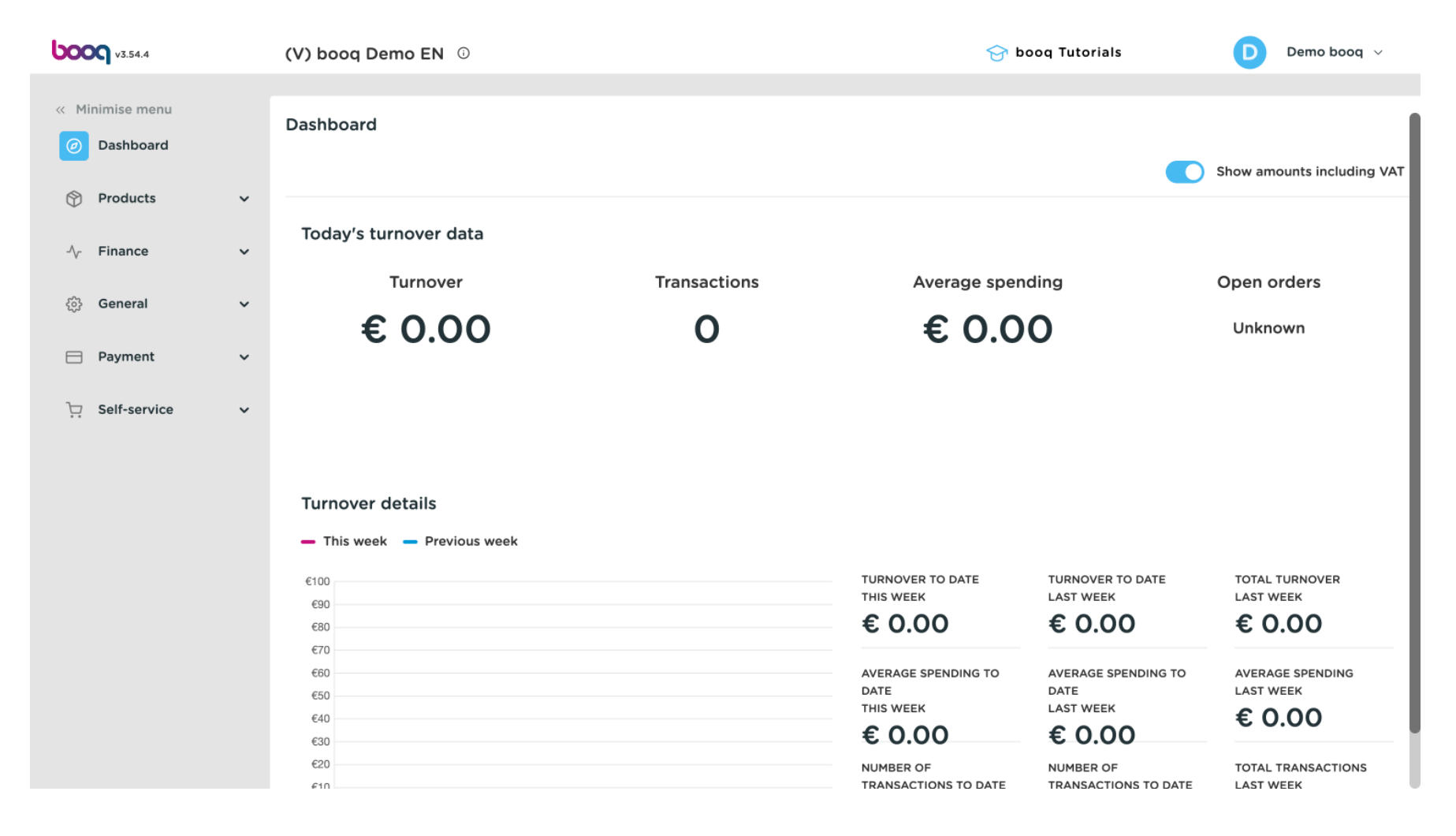

i

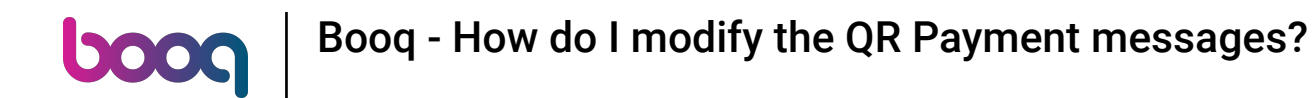

#### • The first step is to click on Self-Service.

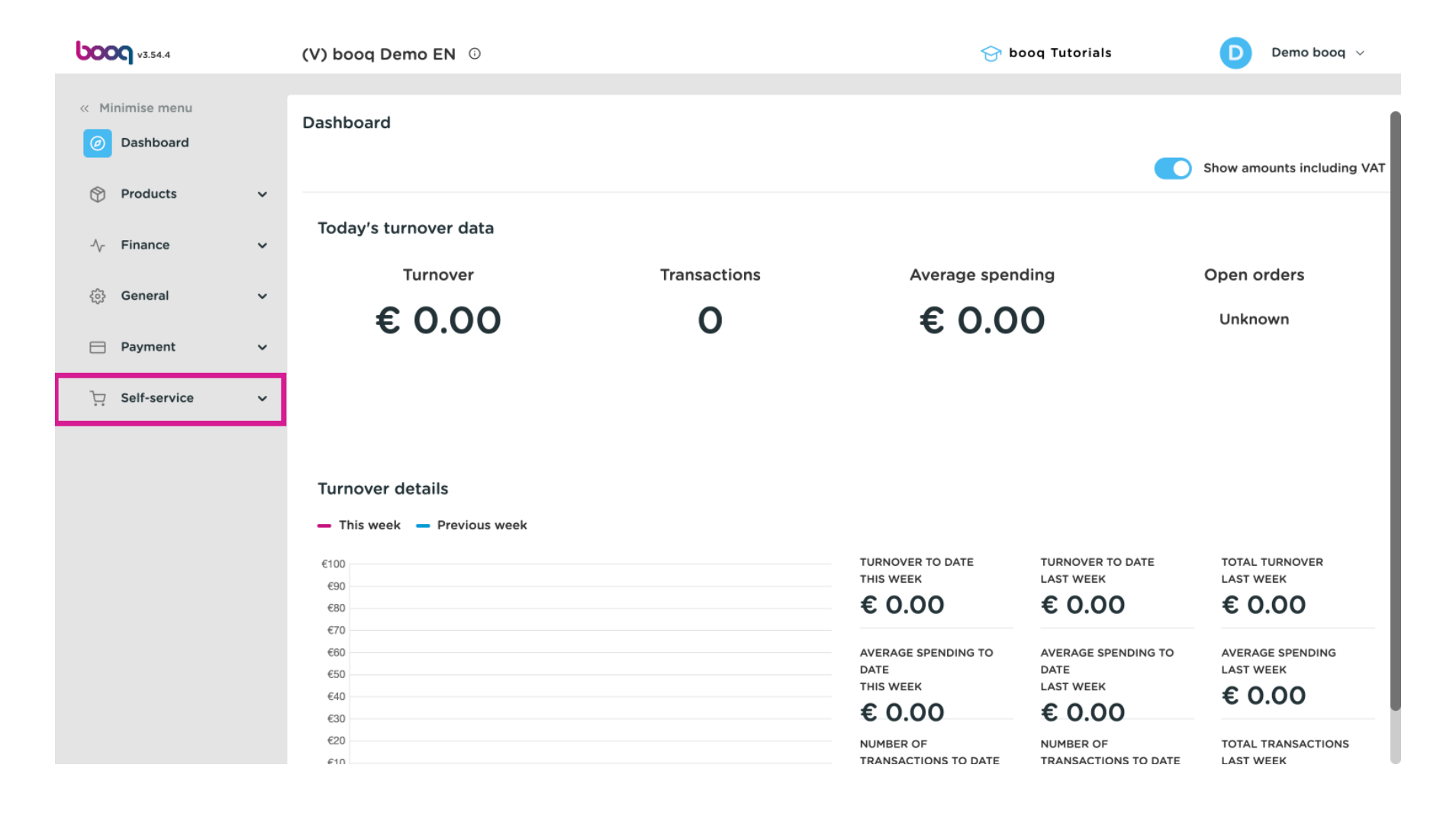

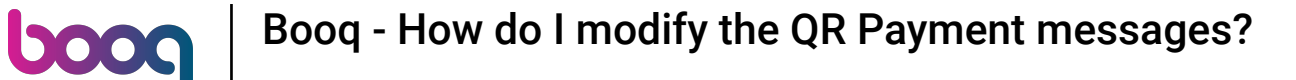

#### Then go to Sales channels.

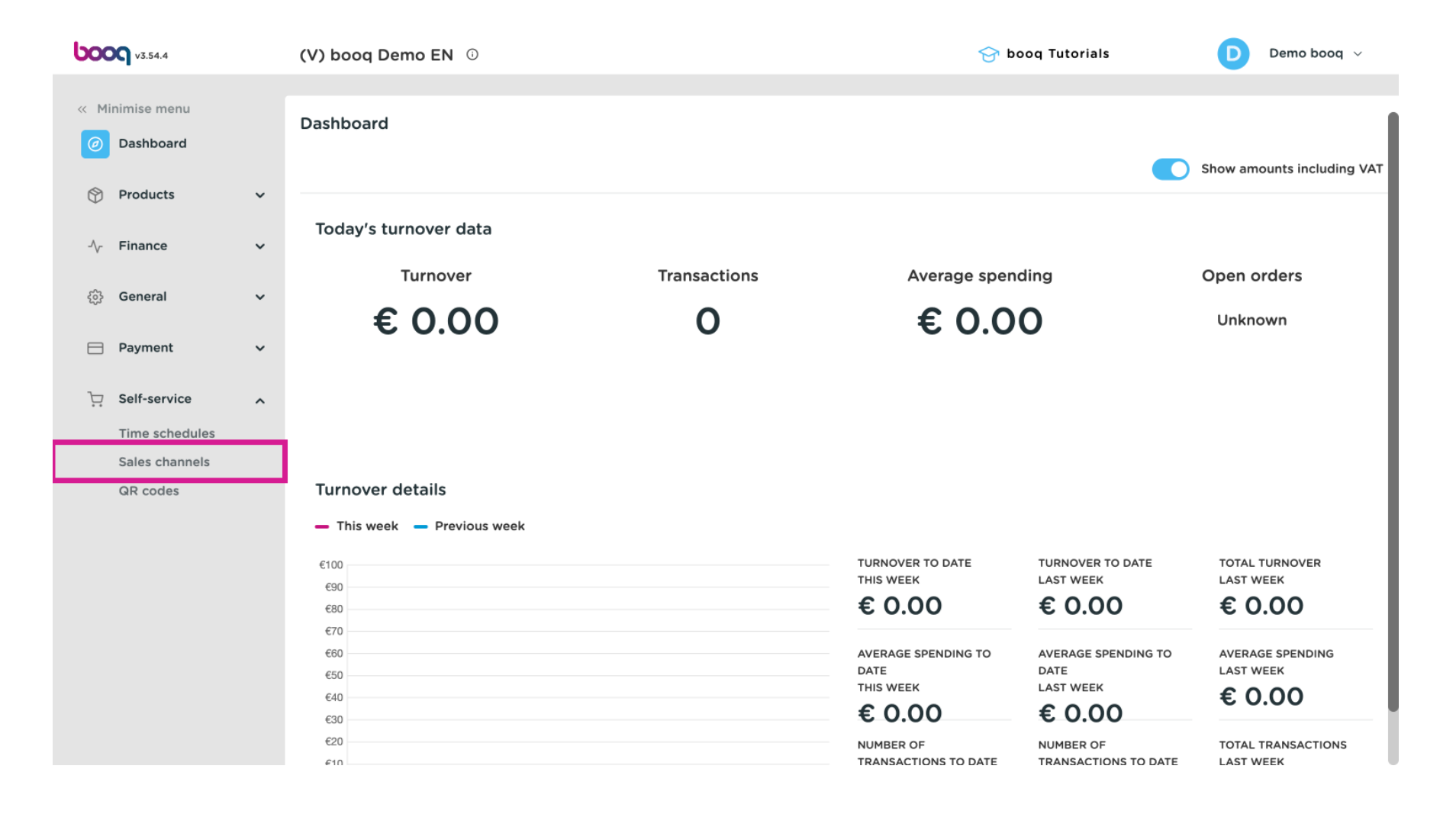

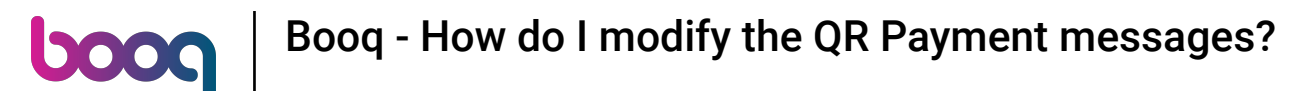

• You are now in the overview of your sales channels. For modifying the QR Payment option, click on the pencil icon next to it.

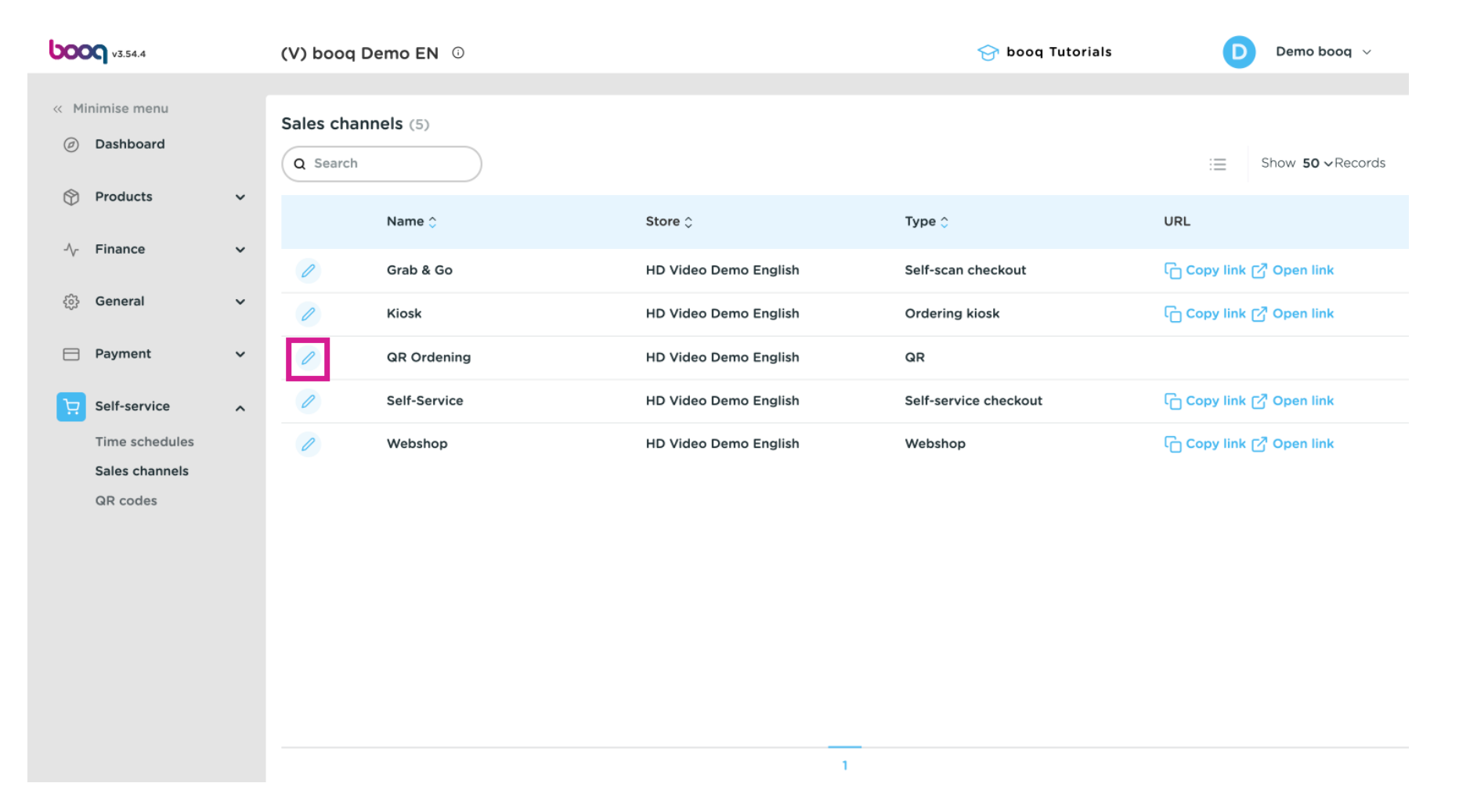

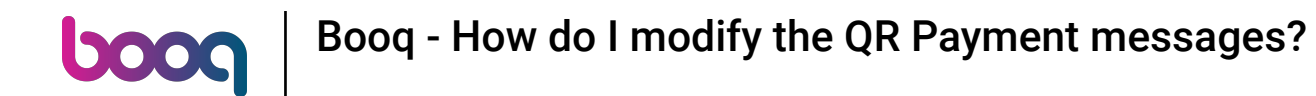

## • Then select Content from the menu on the right.

| <b>6000</b> v3.54.4           | Edit QR          | General                                               | $\otimes$ |
|-------------------------------|------------------|-------------------------------------------------------|-----------|
| « Minimise menu               | 🚱 General        | Name* QR Ordening                                     |           |
| <ul> <li>Dashboard</li> </ul> | ලි Content       | Stara                                                 |           |
| 💮 Products 🗸 🗸                | Appearance       | Store                                                 |           |
| -\/ Finance 🗸                 | \$ Tipping       | Customer interaction                                  |           |
| 🔅 General 🗸                   | 🛱 Legal notice   | Allow comments on                                     |           |
| 🚍 Payment 🗸 🗸                 | () Opening hours | orders                                                |           |
| Self-service                  |                  | Language settings                                     |           |
| Sales channels                |                  | Languages German, English, French, Dutch $\checkmark$ |           |
| QR codes                      |                  | Default language * English V                          |           |
|                               |                  | Identification                                        |           |
|                               |                  | ID 23                                                 |           |
|                               |                  |                                                       |           |
|                               |                  |                                                       |           |
|                               |                  | Cancel                                                | ave       |

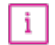

# Note: Depending on the settings you chose while creating the QR Ordering sales channel, you are going to have different text fields displayed.

| <b>6000</b> v3.54.4           | Edit QR          | Content                       | $\otimes$ |
|-------------------------------|------------------|-------------------------------|-----------|
| « Minimise menu               | ැටී General      | Name <sup>*</sup> QR Ordening |           |
| <ul> <li>Dashboard</li> </ul> | Content          | Welcome text                  |           |
| 🕎 Products 🗸 🗸                | 🖂 Appearance     | Normal 🗧 B I U                |           |
| √ Finance ✓                   | \$ Tipping       |                               |           |
| ④ General                     | Legal notice     |                               |           |
| Η Payment 🗸 🗸                 | () Opening hours |                               |           |
| Self-service                  |                  | General information           |           |
| Time schedules                |                  |                               |           |
| Sales channels                |                  | Normal ≎ B <i>I</i> <u>U</u>  |           |
| QR codes                      |                  |                               |           |
|                               |                  |                               |           |
|                               |                  |                               |           |
|                               |                  |                               |           |
|                               |                  |                               |           |
|                               |                  |                               |           |
|                               |                  | Payment text 🕕                |           |
|                               |                  | Cancel                        | Save      |

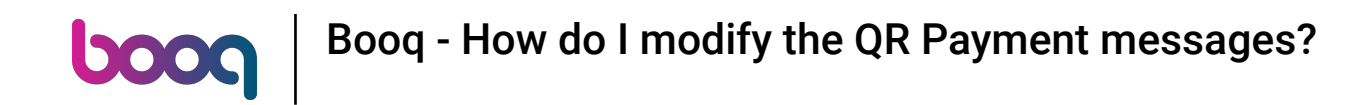

• You can write a personalized message in the corresponding text field whenever a guest places an order and chooses the option Pay later and then pays the whole order.

| <b>000</b> v3.54.4            | Edit QR          | Content                    | $\otimes$ |
|-------------------------------|------------------|----------------------------|-----------|
| « Minimise menu               | ඟි General       | Name* QR Ordening          |           |
| <ul> <li>Dashboard</li> </ul> | Content          | Payment text 🕦             |           |
| 🕅 Products 🗸 🗸                | Appearance       | Normal 🗘 B I U             |           |
| -\∕r Finance ✓                | \$ Tipping       |                            |           |
| ট্টি General 🗸 🗸              | Legal notice     |                            |           |
| 📄 Payment 🗸 🗸                 | () Opening hours |                            |           |
| Self-service                  |                  | New round text ①           |           |
| Sales channels                |                  | Normal + B I U             |           |
| un codes                      |                  |                            |           |
|                               |                  |                            |           |
|                               |                  |                            |           |
|                               |                  | New round & payment text 🕚 |           |
|                               |                  | Cancel                     |           |

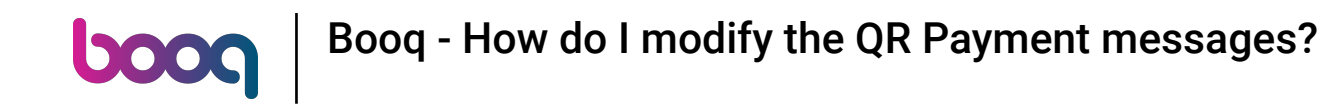

• You can write a personalized message in the corresponding text field whenever a guest places an order and chooses the option Pay later.

| 600   | <b>q</b> v3.54.4 |   | Edit | QR            | Conte | nt                         | $\otimes$ |
|-------|------------------|---|------|---------------|-------|----------------------------|-----------|
| « Min | iimise menu      |   | ŝ    | General       | Name* | QR Ordening                |           |
|       | Dashboard        |   | C    | Content       | Paym  | ent text 🕧                 |           |
| ٢     | Products         | ř |      | Appearance    | Nor   | nal ≑ B <i>I</i> <u>U</u>  |           |
| -∕~   | Finance          | ~ | \$   | Tipping       | <<<   | DISH >>>                   |           |
|       | General          | ~ | ф    | Legal notice  | You   | nave paid at a later stage |           |
|       | Payment          | ~ | C    | Opening hours |       |                            |           |
|       | Self-service     | ^ |      |               | New   | round text                 |           |
|       | Time schedules   |   |      |               |       |                            |           |
|       | Sales channels   |   |      |               | Nor   | nal ≑ B <i>I</i> U         |           |
|       | QR codes         |   |      |               |       |                            |           |
|       |                  |   |      |               |       |                            |           |
|       |                  |   |      |               |       |                            |           |
|       |                  |   |      |               |       |                            |           |
|       |                  |   |      |               |       |                            |           |
|       |                  |   |      |               |       |                            |           |
|       |                  |   |      |               | New   | round & payment text 🕕     |           |
|       |                  |   |      |               | Can   | zel                        | Save      |

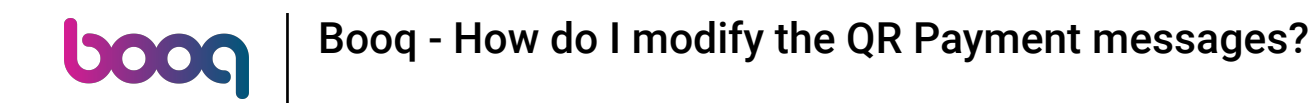

• You can write a personalized message in the corresponding text field whenever a guest places an order and pays immediately.

| <b>6009</b> v3.54.4           | Edit QR          | Content                                                          | $\otimes$ |
|-------------------------------|------------------|------------------------------------------------------------------|-----------|
| « Minimise menu               | юුී General      | Name* QR Ordening                                                |           |
| <ul> <li>Dashboard</li> </ul> | Content          |                                                                  |           |
| 😚 Products 🗸 🗸                | Appearance       |                                                                  |           |
| √. Finance ✓                  | \$ Tipping       | New round text ①                                                 |           |
| ộ General 🗸                   | Legal notice     | Normal ≑ B <i>I</i> <u>U</u><br><<< DISH >>>                     |           |
| 🚍 Payment 🗸 🗸                 | () Opening hours | You have ordered (additional) product(s) and chose to pay later! |           |
| Self-service                  |                  |                                                                  |           |
| Time schedules                |                  |                                                                  |           |
| QR codes                      |                  | New round & payment text 🕚                                       |           |
|                               |                  | Normal ≎ B <i>I</i> <u>U</u>                                     |           |
|                               |                  |                                                                  |           |
|                               |                  |                                                                  |           |
|                               |                  |                                                                  |           |
|                               |                  | Cancel                                                           | Save      |

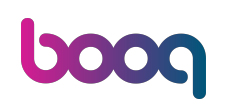

### 0

#### Once you are done, click on Save. to send provisioning.

#### **0000** v3.54.4 Edit QR ණු General Ø Dashboard Content Products $\mathbf{v}$ Appearance -\/<sub>℃</sub> Finance $\mathbf{v}$ \$ Tipping ුරි General $\mathbf{v}$ Legal notice Payment $\sim$ Opening hours () Self-service ~ Sales channels

# Once you are done, click on Save. Note: The added/edited text will be updated automatically! No need

| Content                                |                                                   |      |
|----------------------------------------|---------------------------------------------------|------|
| Name* QR                               | Ordening                                          |      |
|                                        |                                                   |      |
| New round                              | text 🕚                                            |      |
| Normal                                 | ; B <i>I</i> ⊻                                    |      |
| <<< DISH ><br>You have o<br>pay later! | >><br>rdered (additional) product(s) and chose to |      |
| New round                              | & payment text 🕕                                  |      |
| Normal                                 | ; B <i>I</i> <u>∪</u>                             |      |
| <<< DISH ><br>You have o               | >><br>rdered product(s) and paid immediately!     |      |
| Cancel                                 |                                                   | Save |

#### That's it, you are done. You now know how to modify the QR Payment messages.

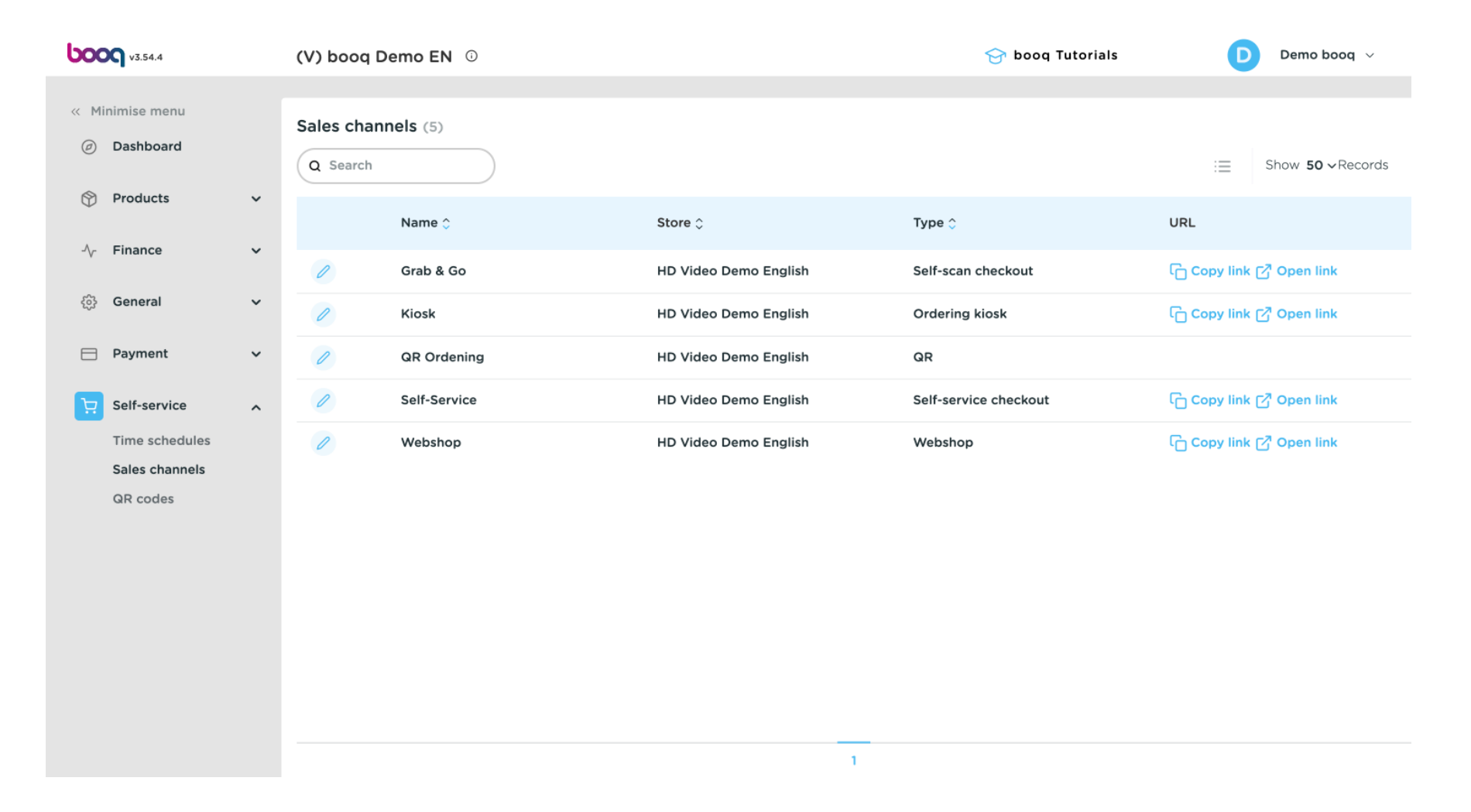

i

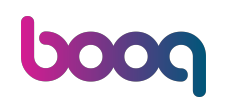

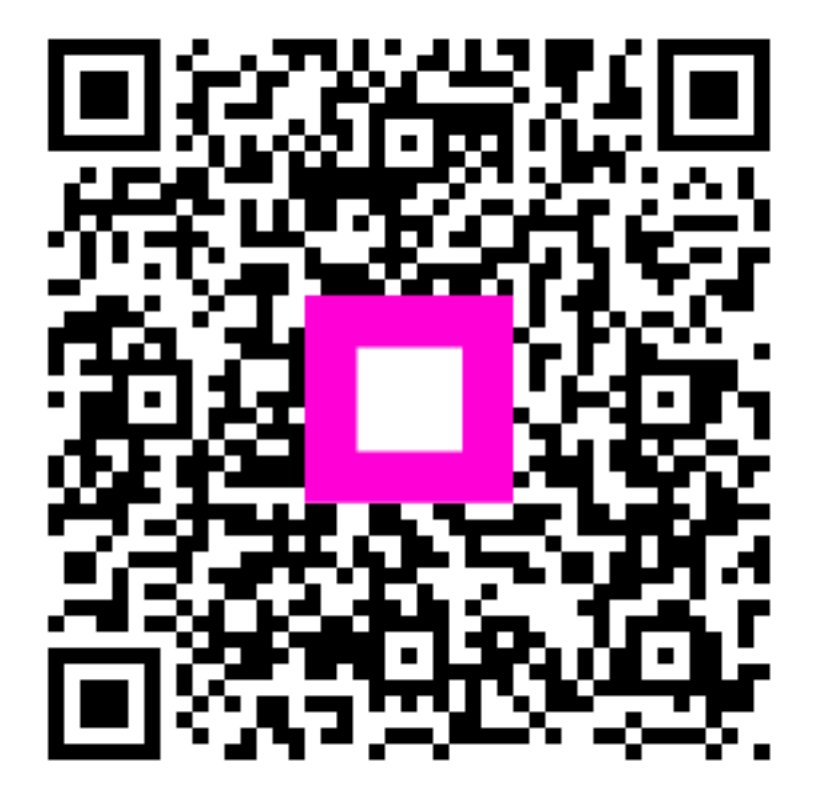

Scan to go to the interactive player